# ASC-7216T

簡単マニュアル

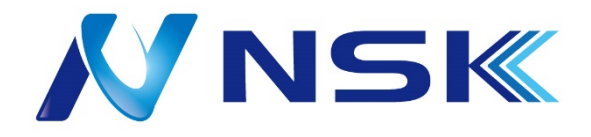

# 目次

| 設置方 | 法                          | 3 |
|-----|----------------------------|---|
| I,  | 設置方法                       | 3 |
| 設定  |                            | 5 |
| ١,  | 初回設定                       | 5 |
| 2、  | メインメニュー                    | 7 |
| 3、  | ユーザ追加                      | ) |
| 4、  | 顔認識と測温パラメータ調整13            | 3 |
| 5、  | 指定した範囲の体温の時に解錠したい場合15      | 5 |
| 6、  | 顔認証,カード認証,パスワード認証時に開錠したい場合 | 5 |
| 7、  | 機器の IP アドレスを確認する18         | 3 |

# 設置方法

### I、設置方法

① 内容物の確認です。

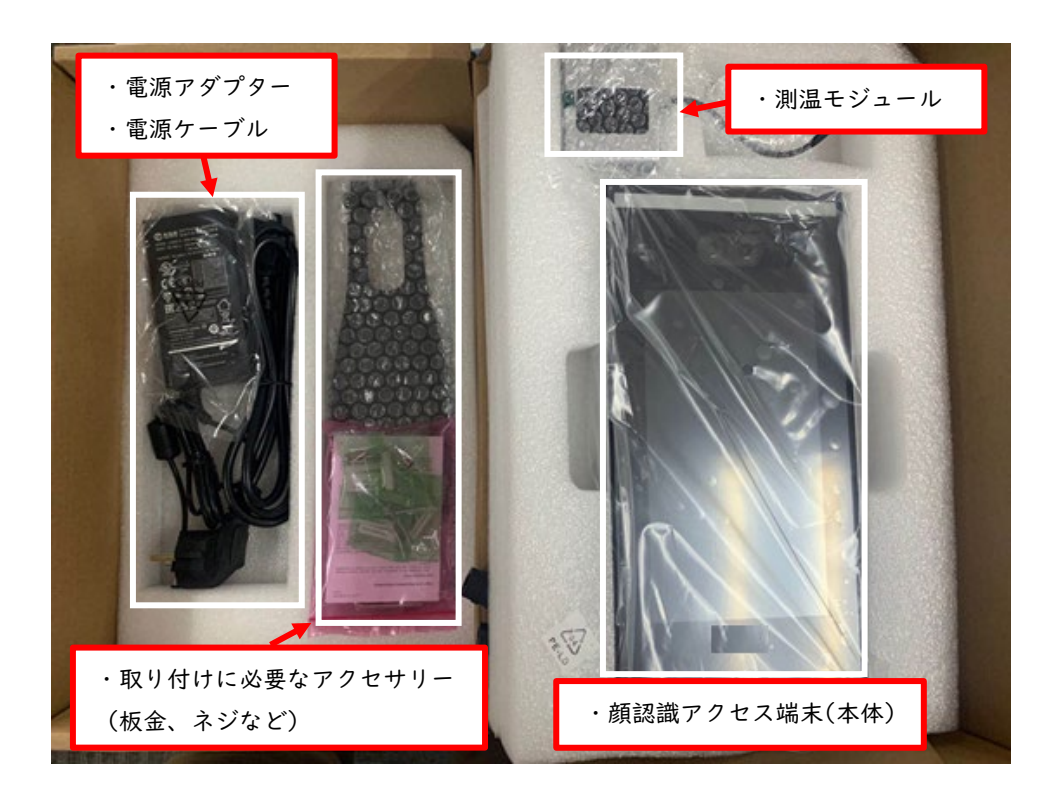

② 本体底面のネジ(2箇所)をゆるめます。

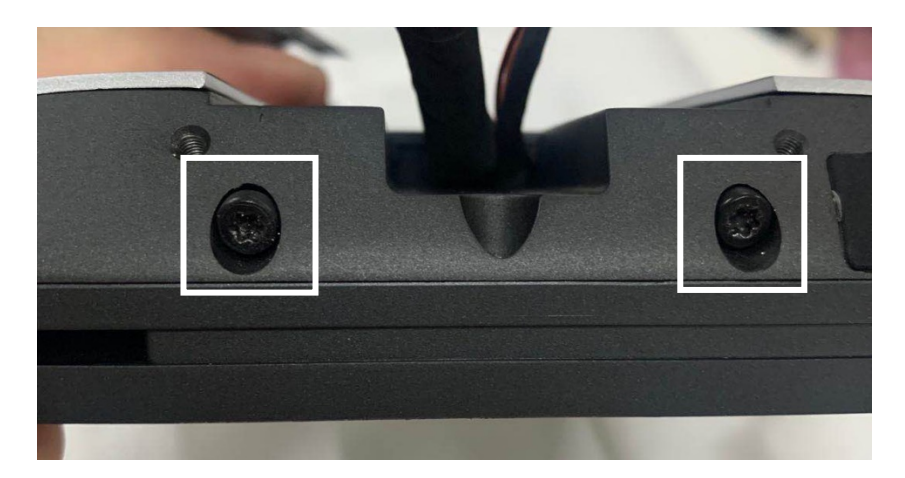

③ 本体裏面の取り付け穴(4箇所)へ板金をはめこみます。※本体ケーブルは板金中央の穴に通してください。

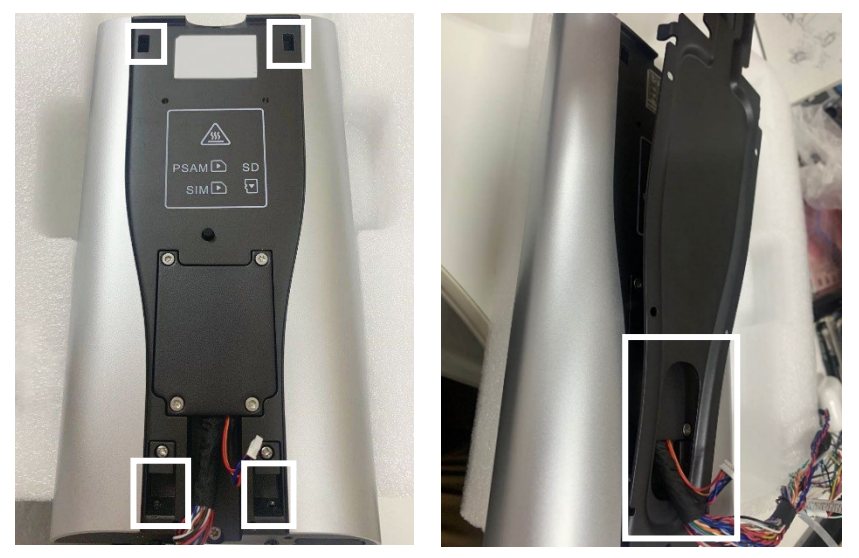

④ 本体底部のネジで板金を固定します。

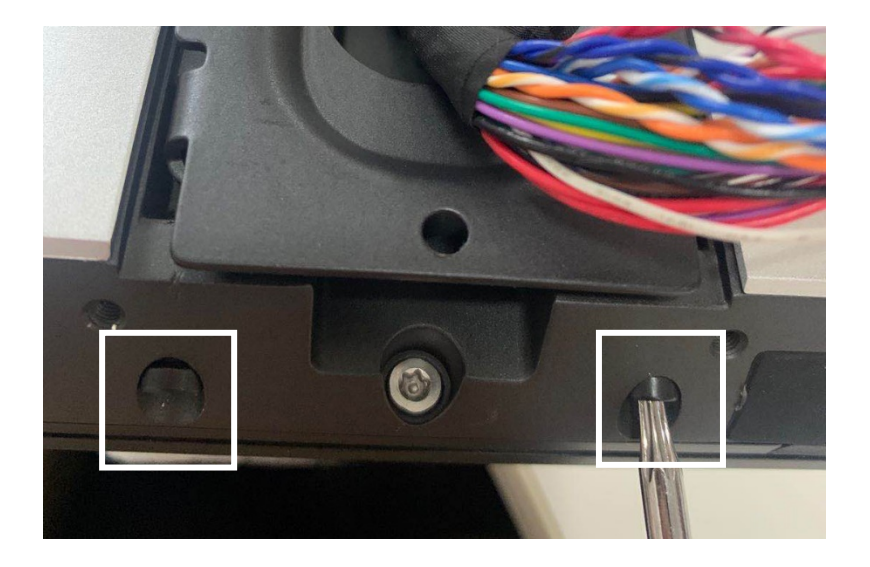

⑤ 測温モジュールを板金の上部に置き、ケーブルを板金の穴(四角い穴)に通します。 後ろからネジ(3箇所)で測温モジュールを固定します

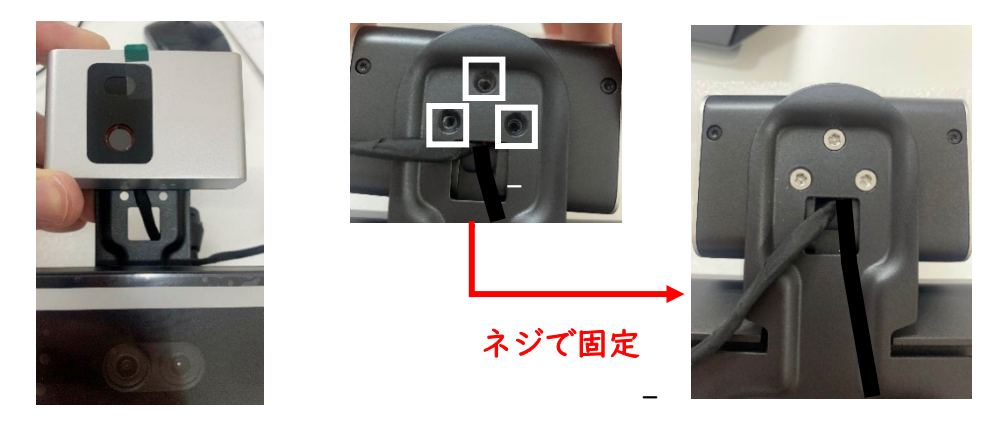

⑥ 測温モジュールのケーブルと本体のケーブルをつなぎます。
 ※ケーブル先端の端子は差し込む向きが決まっています。
 無理に差し込むと故障の原因になりますのでご注意下さい。
 ※ケーブルは無理に引っ張ったりせずなるべくお手を触れないようにお願いします。

#### 差し込む向きに注意

差し込みが完了した状態

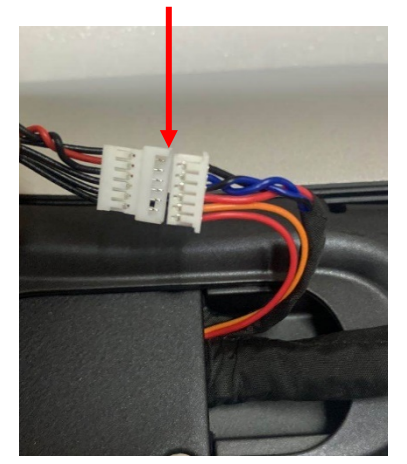

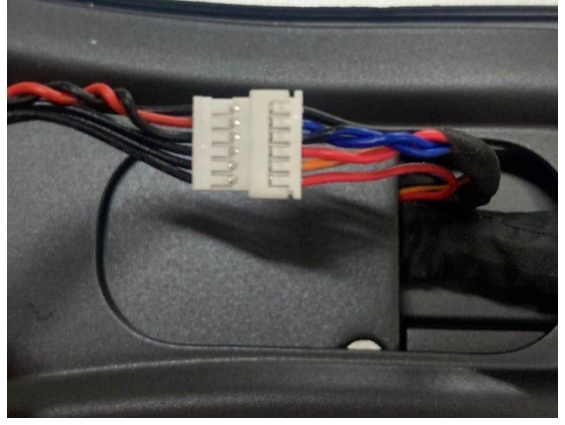

⑦ 以上で設置は完了です。

設定

### 1、初回設定

初めて電源を入れる場合は「デバイス初期化」が表示されます。
 ※adminはデフォルト設定されており変更できません。

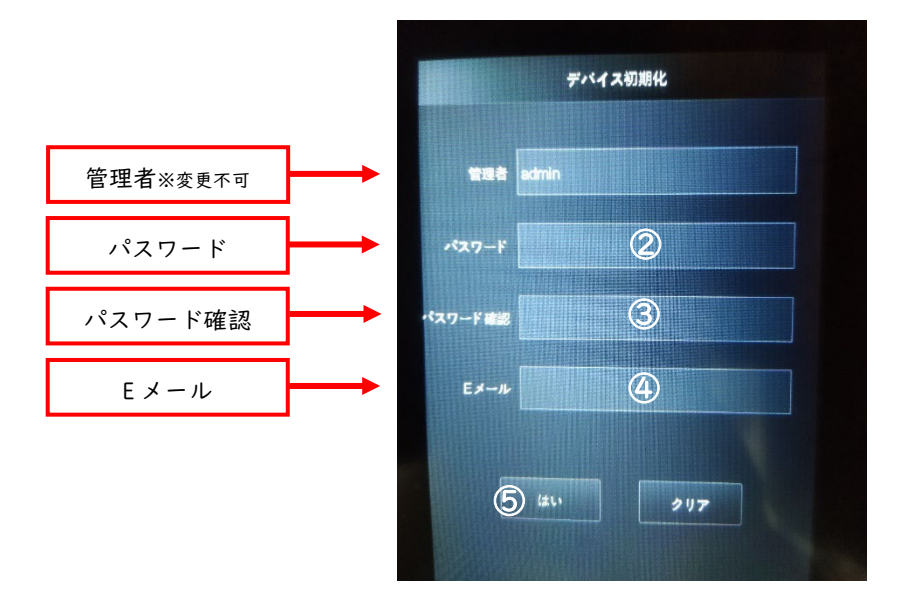

② 「パスワード」をタッチして、パスワードを入力し、右上の「✔」で保存します。

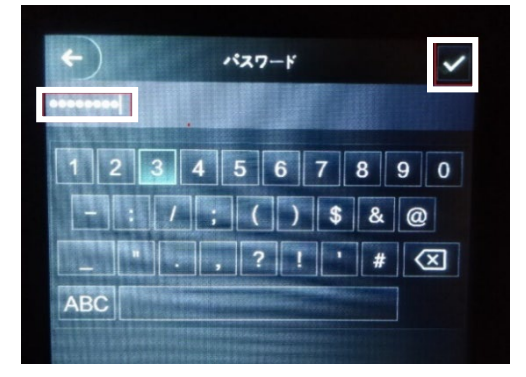

- ③ 同じように「パスワード確認」を入力します。
- ④ 同じように「Eメールアドレス」を入力します。
  ※パスワードを忘れてしまったときに使用します。不要な場合はスキップしてください。
- ⑤ 最後に「はい」で初回設定を保存します。
  「クリア」でもう一度最初から入力し直すこともできます。
- ⑥ これで初回設定は完了です。

### 2、メインメニュー

① 待機画面(下図)で左下のボタンをタッチします。

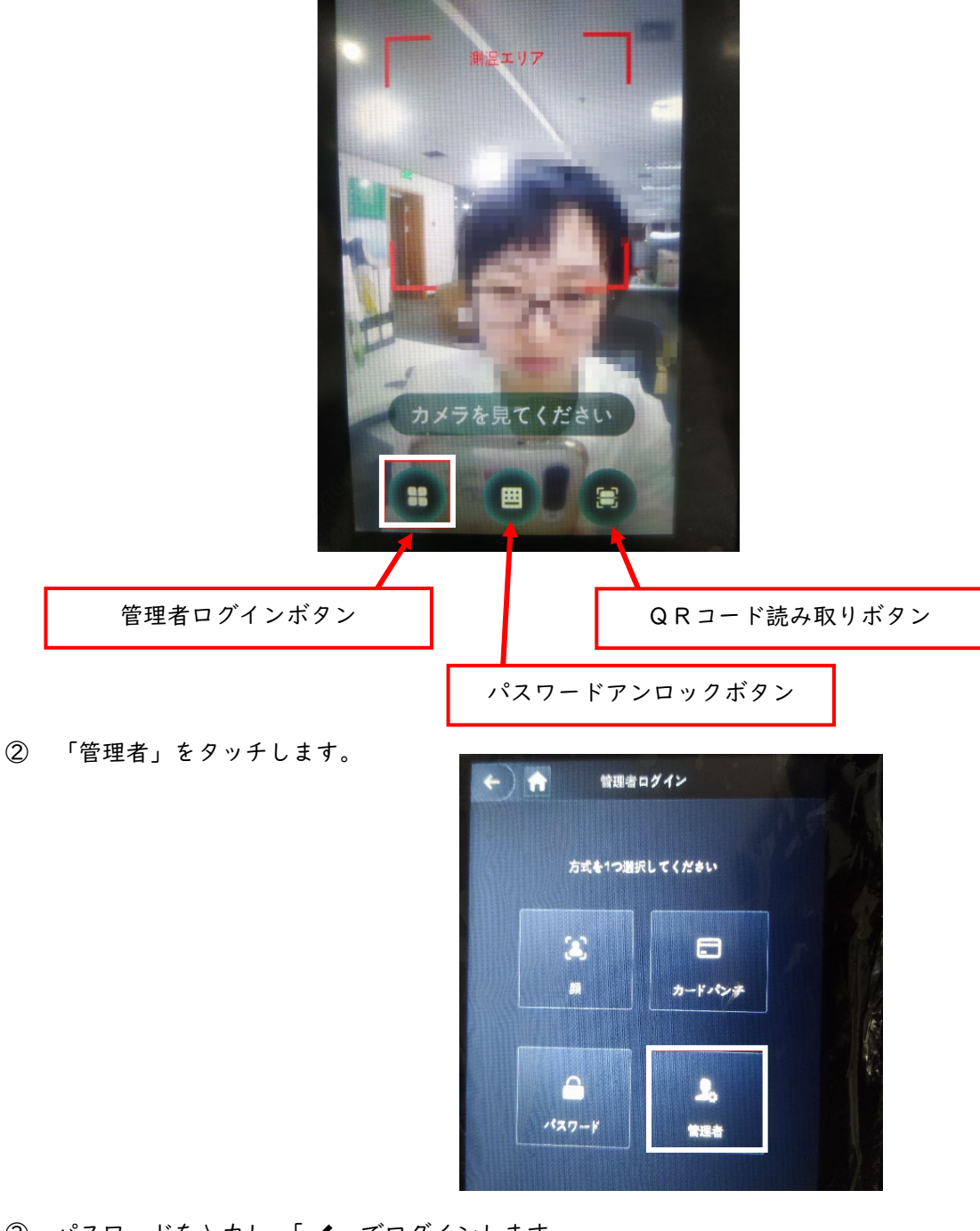

- ③ パスワードを入力し、「✓」でログインします。
  ※ID は固定されていますので、ID の入力は不要です。
- ④ パスワードが正しく入力された場合はメイン画面が表示されます。
  ※パスワード認証が必須なのは初回のみです。
  管理者登録が完了次第、登録した方法(4種類)で管理者としてログインができます。

# メインメニュー

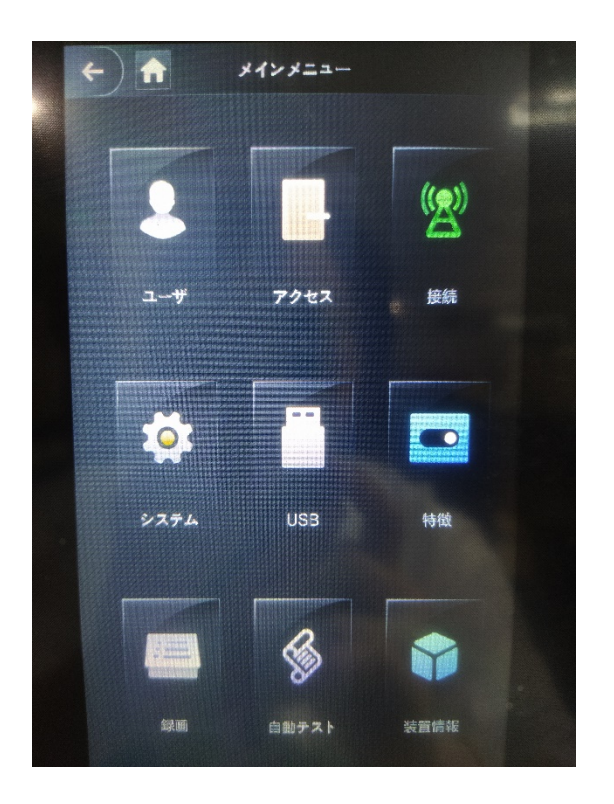

| ユーザ   | ユーザの追加、編集、削除などの操作                 |
|-------|-----------------------------------|
| アクセス  | 解錠時間帯、方式などの設定                     |
| 接続    | ネット、シリアルポート、wiegand(カードリーダー)などの設定 |
| システム  | 本体時間、顔認識関係のパラメータなどの設定             |
| USB   | USB メモリーを利用して、イン/エクスポート、アップグレード   |
| 特徴    | 機器に関する暗号化設定                       |
| 録画    | 解錠履歴                              |
| 自動テスト | 機器状態を確認するための機能テスト                 |
| 装置情報  | 機器の使用容量とシステムバージョン情報               |

※メインメニューは管理者のみ操作可能です。

# 3、ユーザ追加

- メインメニューで「ユーザ」をタッチします。
- ② 「新規ユーザ」をタッチします。

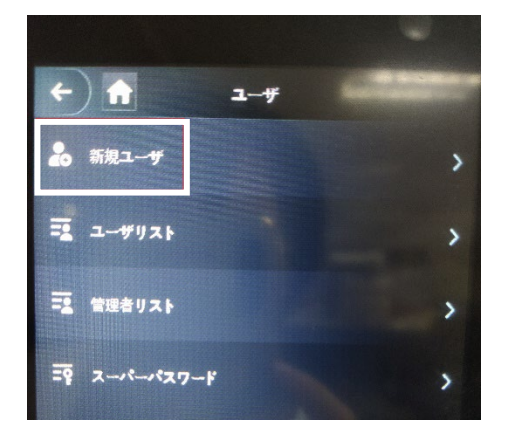

③ 「ユーザ ID」と「名前」を入力します。

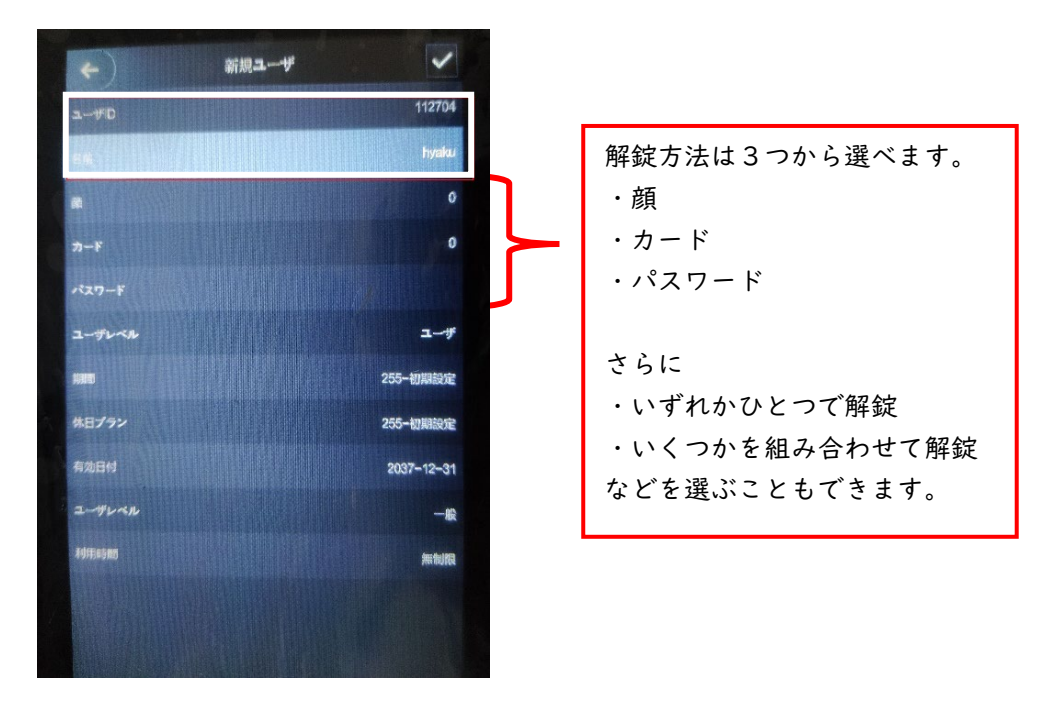

■顔認証で解錠したい場合の登録

「顔」をタッチして、登録するユーザの顔写真と「録画されました!」が表示された ら、録画ボタンをタッチし保存します。

もしもう一度写真を撮影したい場合は「もう一度録画する」ボタンを押してください。

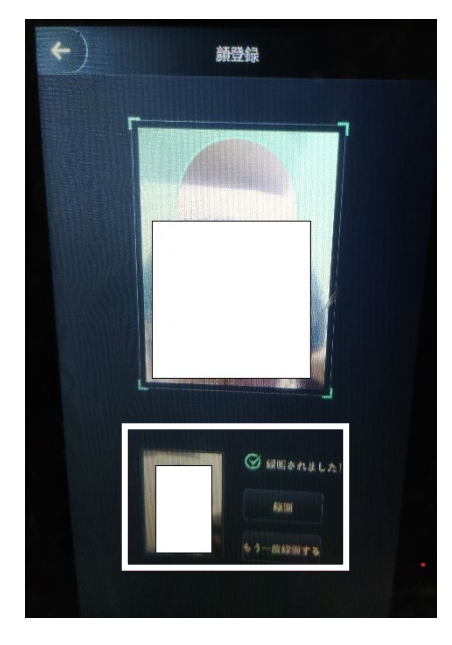

■カードで解錠したい場合の登録 「カード」をタッチして、カードを登録します。 一番上のカードのマークをタッチします。

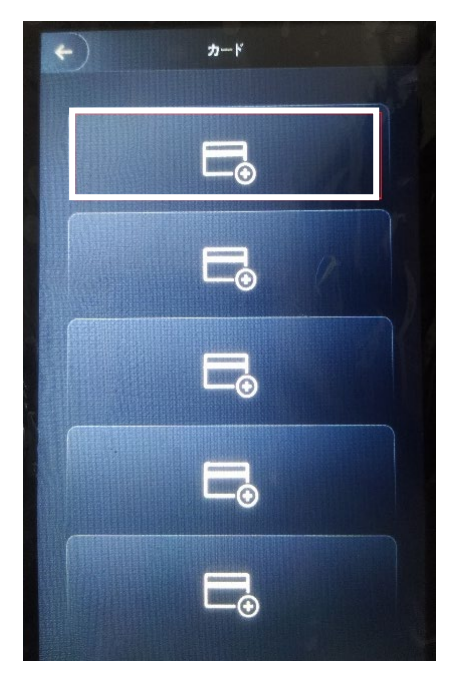

※ユーザひとりに対し最大5枚のカードを登録できます。

「カードの登録」画面になったら本体下部にカードをかざすかカード番号を入力しま す。情報が入力されたら左上の「←」で情報を保存します。

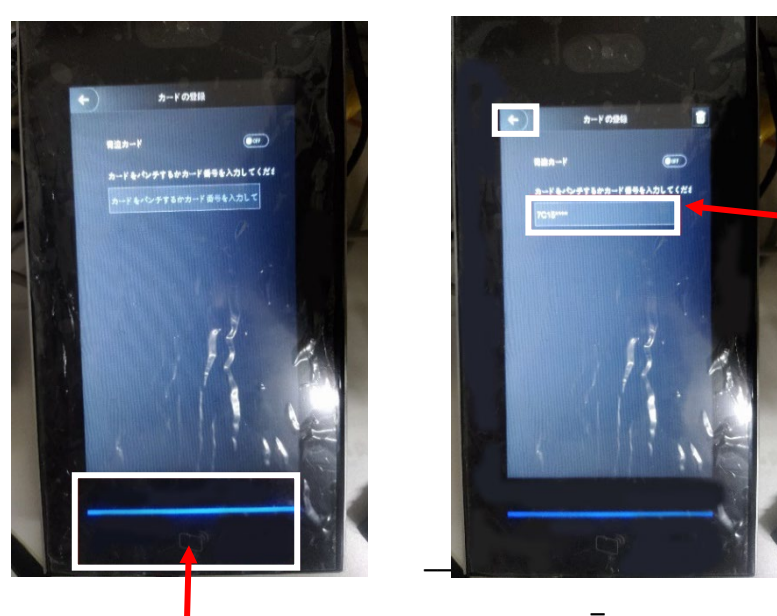

情報が入力されます

#### ここにカードをかざします

■「脅迫カード」について

(不審者、強盗、押し売りなどにより)脅迫され危機を感じたときに、<u>解錠と同時に非常信</u>
 <u>号を送信します</u>。ブザーやアラームなどで威嚇したり、外部へ知らせることができます。
 ※ブザーやアラームなどの機能は本体には搭載されておりません。別途接続する必要があります。

脅迫カードを「on」にすると、かざしたカードが「脅迫カード」として本体に登録されま す。脅迫カードを使用される場合は、通常解錠用のカードと別に新たなカードを登録して ください。

■パスワードで解錠したい場合の登録 パスワードを入力し登録します。 ④ ユーザレベルをタッチします。
 ※ユーザレベルのボタンが2箇所ありますが、上から6つ目のボタンを指しています。

登録したユーザが一般ユーザ(解錠のみを行うユーザ)の場合は「ユーザ」を選択し、 管理者ユーザ(解錠、設定を行うユーザ)の場合は「管理者」を選択します。

管理者ログインをし設定の変更を行う方法→p7

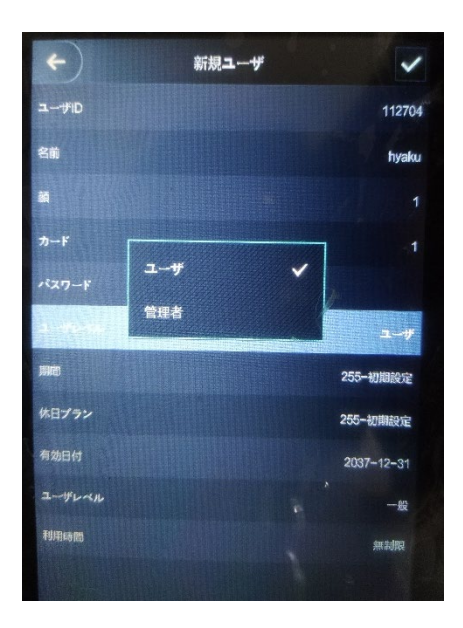

| 管理者の解錠方法は3つから選べます。  |
|---------------------|
| ・顔                  |
| ・カード                |
| ・パスワード              |
|                     |
| 管理者ログイン方法は4つから選べます。 |
| ・顔                  |
| ・カード                |
| ・パスワード              |
| ・パスワード              |
| ※初回設定時(p6)に登録したもの   |
|                     |

## 4、顔認識と測温パラメータ調整

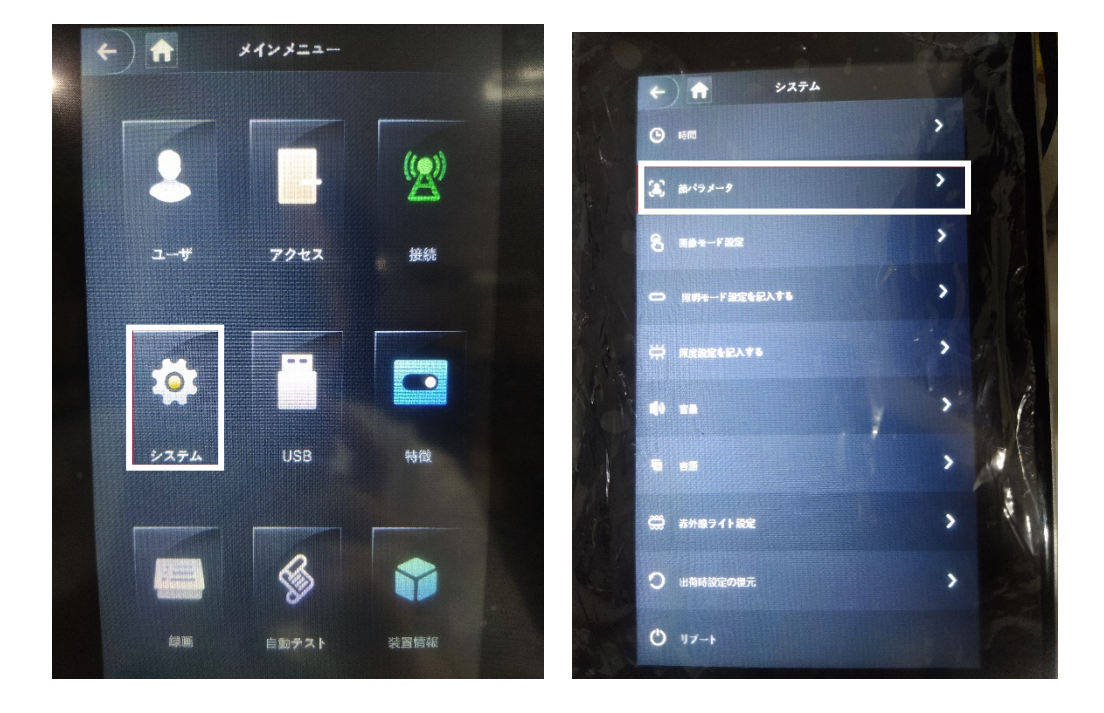

① メインメニューから「システム」をタッチし、次に「顔パラメータ」をタッチします。

「顔パラメータ」画面で顔認識と測温のパラメータが調整できます
 各項目を説明します。

| <b>顔認識 閾</b> 値 | 顔認識の閾値、認識の精度に影響があります。    |  |  |
|----------------|--------------------------|--|--|
| 顔認識の最大偏角       | 顔認識の顔角度                  |  |  |
| 瞳孔間距離          | 瞳孔間距離、顔認識の距離に影響があります。    |  |  |
|                | 小さい数値を設定すると、遠距離でも認識できます。 |  |  |
| 認識タイムアウト(秒)    | 解錠権限がない人の顔が検知されてから、エラーを  |  |  |
|                | 出すまでの時間です。               |  |  |
| 認識間隔(秒)        | 連続二回の顔認識解錠失敗の提示間隔です。     |  |  |
| 偽造防止有効         | 生命体認識。ONにすると、写真などの解錠が不可  |  |  |
|                | になります。                   |  |  |

| 温度測定     | 温度測定機能のON/OFF           |  |
|----------|-------------------------|--|
| 温度エリア枠   | 温度測定エリア表示のON/OFF        |  |
| 測温距離(cm) | 温度測定の距離に影響があります         |  |
| 温度設定値(℃) | 温度異常の閾値                 |  |
| 温度校正値(℃) | 温度を正しく測らない場合校正用のパラメータで  |  |
|          | す。                      |  |
| マスクモデル   | テストなし:マスク検知OFF          |  |
|          | マスク注意:マスク未着用の場合注意します。   |  |
|          | マスク阻止:マスク未着用の場合解錠できません。 |  |
| 温度単位     | ℃/°F 表示の切替              |  |

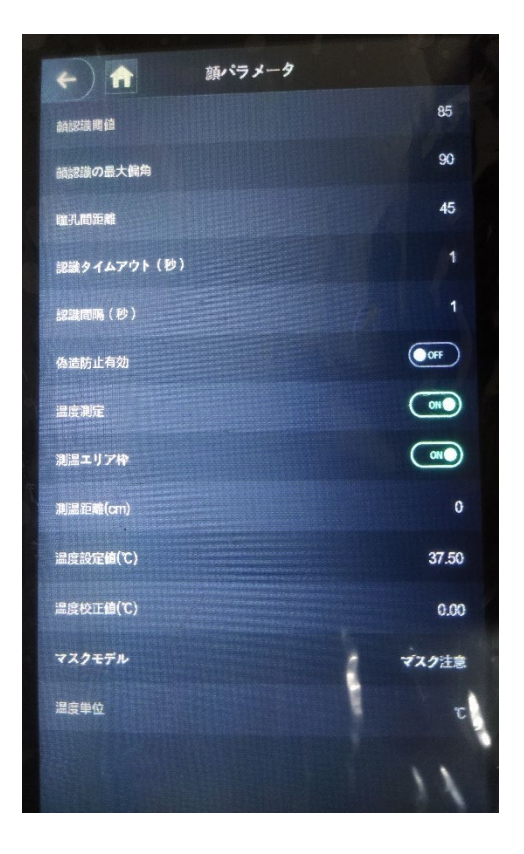

# 5、指定した範囲の体温の時に解錠したい場合

① メイン画面で「アクセス」をタッチします。

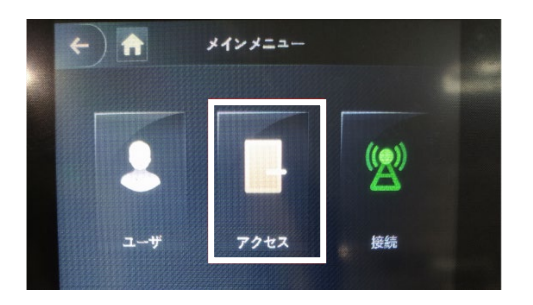

② 「アンロックモード」を選択します。

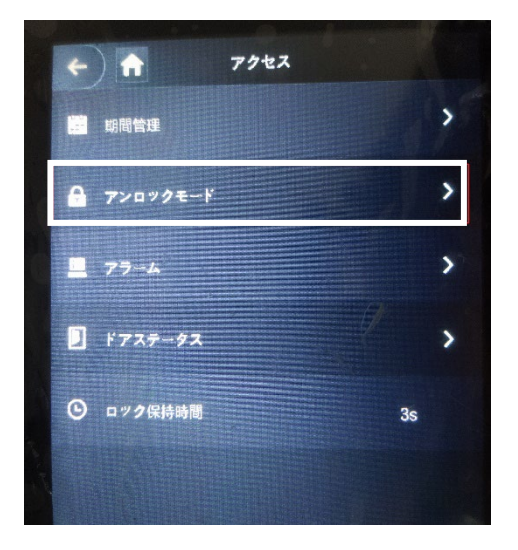

③ 「測温モードのみ」を ON にします。

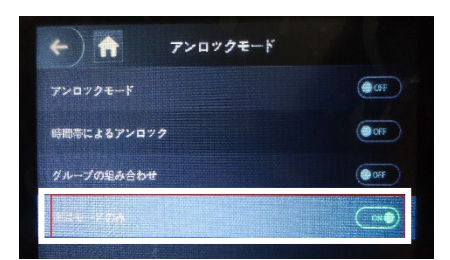

※体温の指定方法

メインメニュー>システム>顔パラメータ>温度設定値(℃)

### 6、 顔認証・カード認証・パスワード認証時に解錠したい場合

① メイン画面で「アクセス」をタッチします。

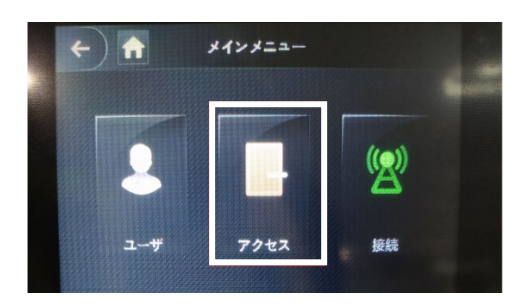

② 「アンロックモード」を選択します。

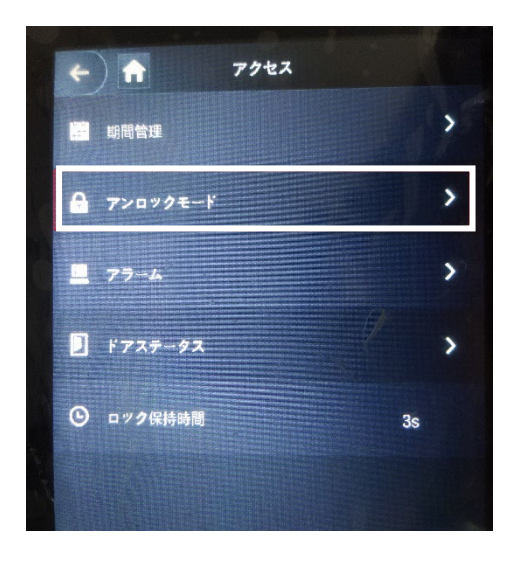

③ 「アンロックモード」を ON にし、「アンロックモード」の文字をタッチします。

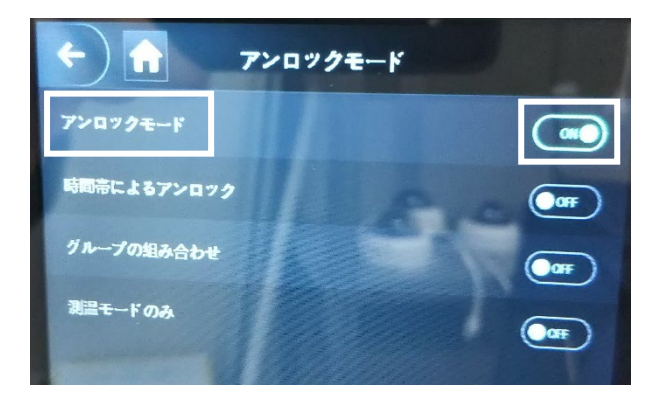

④ 認証方法を選択し、右上のチェックボタンを押して保存します。

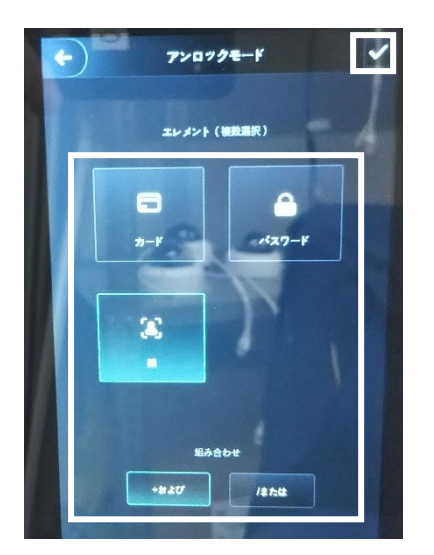

### 7、機器の IP アドレスを確認する

① メインメニューの「接続」をタッチします。

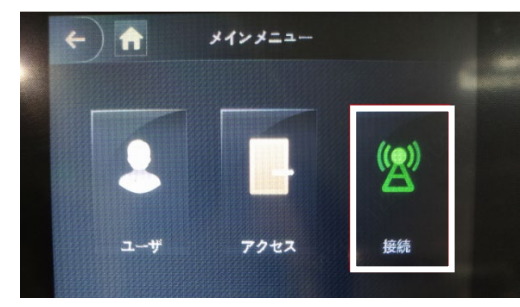

② 「ネットワーク設定」をタッチします。

| +   | ) 🔒 👔    | 統 |
|-----|----------|---|
| IP  | ネットワーク設定 | · |
| COM | シリアルポート  | > |
|     | Wiegand  | > |
|     |          |   |

③ 「IP アドレス」をタッチします。

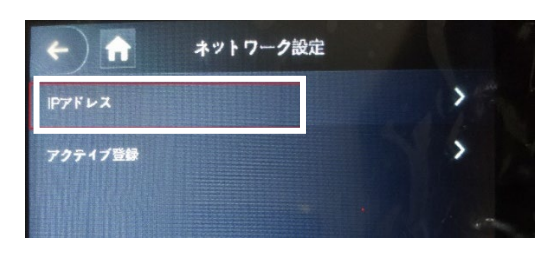

④ 機器のポートは 1000Mbps、100Mbpsから選べます。

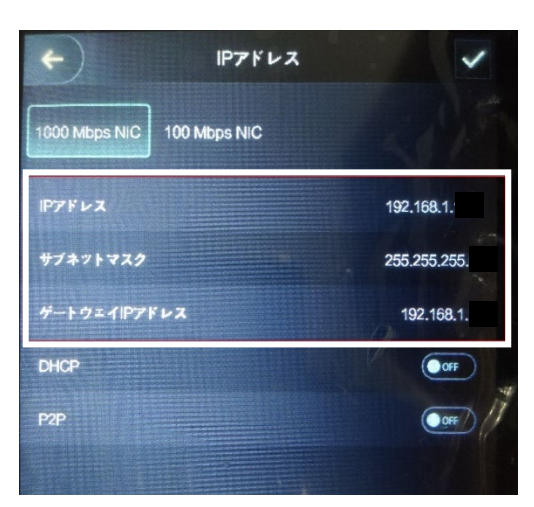